## Lab Instructions: Add a Report - Viewing report information – Adding custom apps to Cloud Discovery

- 1. From Office 365 Security and Compliance Select Alerts, Manage Advanced Alerts.
- 2. Select

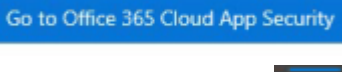

- 3. Click on the Settings cog at the top right of the screen and select Settings
- 4. Select Continuous reports under Settings, the select Create a report
- 5. For the report name type Report1
- 6. Scroll down
- 7. Leave data sources at All **Data sources**
- 8. Under Filters select User Group. Scroll down and select the down arrow to the right of Select User Group.
- 9. Select 257 users
- **10.** Scroll down and click on **Create**
- 11. Select Report1

## **Viewing Report**

1. Click on the Dicovered App tab and notice the column headings

App Score ✓ Traf... Upl... Tra... Users IP a... Last... Actions

2. Click on the IP address tab and notice the column headings under **Top 100 IP addresses** 

| IP address | Traffic | Upload | Transactions | Last seen (UTC) 🗸 |
|------------|---------|--------|--------------|-------------------|
|            |         |        |              |                   |

3. Click on the Users tab and notice the column headings under Top 100 Users

| User Traffic Upload Transactions Last seen (UTC) V | Traffic | Upload | Transactions | Last seen (UTC) 🗸 |
|----------------------------------------------------|---------|--------|--------------|-------------------|
|----------------------------------------------------|---------|--------|--------------|-------------------|

- 4. Click on on the three vertical dots at the top right of the screen -
- 5. Select Add a new custom App
- 6. App Name: Advertising App
- 7. App Category: Advertising
- 8. IP Address: 192.168.1.1/24
- 9. Scroll down and select the Hosting Platform as Amazon Web Services
- 10. Select a score of 10
- 11. App description: This app is used fir advertising ("for")
- 12. For user Defined Domain type Contoso.com
- 13. For Business unit type Advertising Department
- 14. Scroll down and select Use with conditional Access then select Add App
- 15. Close the Cloud Discovery window in the address bar.